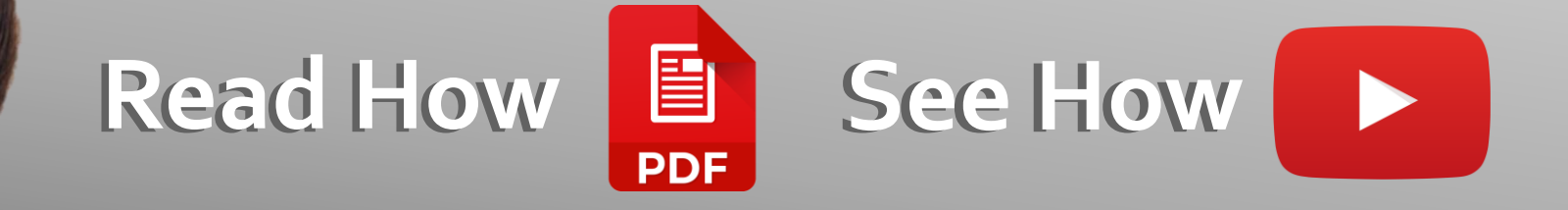

# og Outlook

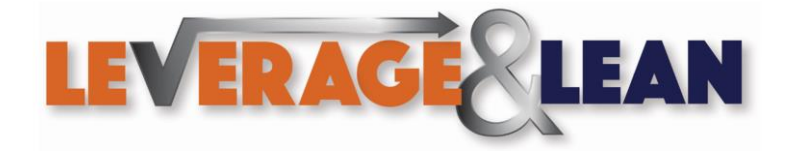

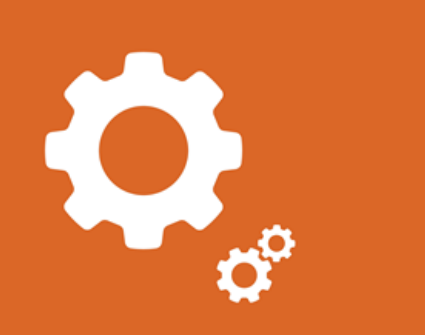

og Outlook

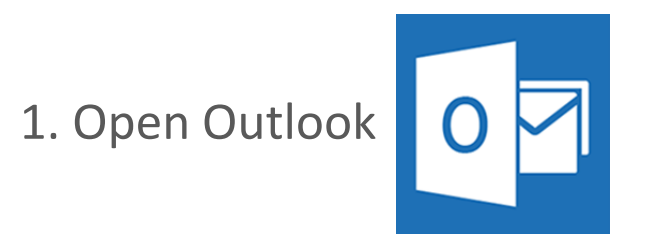

2. Click the More arrow in the Quick Steps group

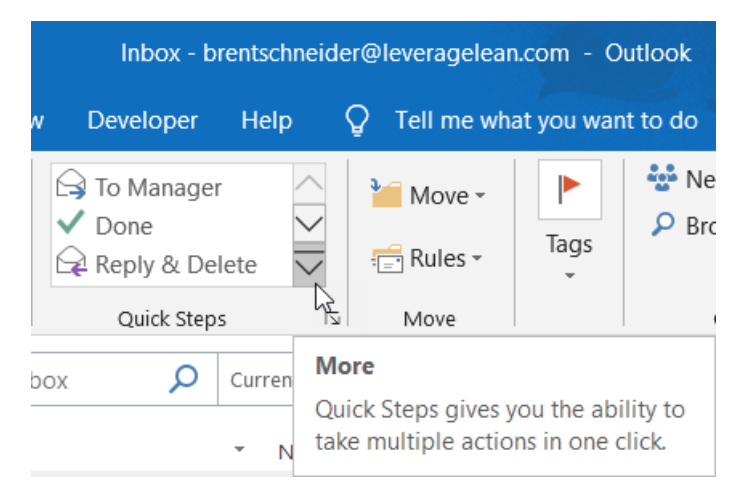

3. Navigate to New Quick Step

Inbox - brentschneider@le Developer Help ♀ To Manager ✓ Done Reply & Delete ✓ Create New <u>New Quick Step</u> <u>Manage Quick Steps...</u> 4. Select New E-mail To...

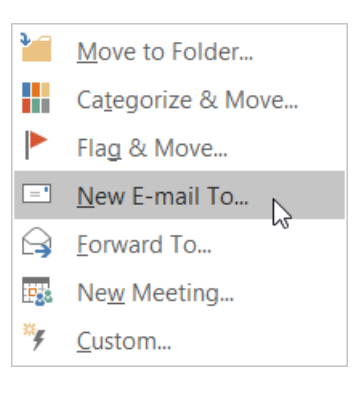

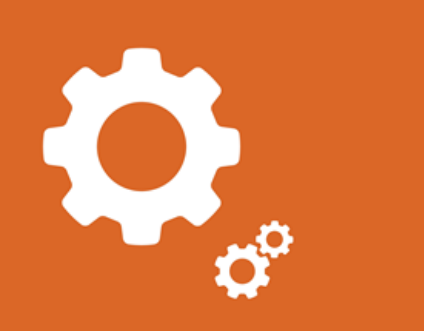

### og Outlook

5. From the First Time Setup popup complete the Name and To fields. If you want your Quick Step to do more click Options

6. The Edit Quick Step popup will appear where you can enter a name for your new Quick Step

7. Under the New Message action enter in the email recipients

| rst Time Setup                                                                                                | ?          | ×     |
|----------------------------------------------------------------------------------------------------|------------|-------|
| <b>First Time Setup</b><br>After this Quick Step is created, you do not have to enter this information again. |            |       |
| Name: New email to:                                                                                           |            |       |
| Actions                                                                                                    |            |       |
| ✓ New Message T <u>o</u>                                                                                      | <u>*</u> @ |       |
| Options Finish                                                                                                | C          | ancel |
| Click here to add more actions, change the icon, or add a tool                                                | tip.       |       |
| dit Quick Step                                                                                                |            | ×     |
| Name:       Department Email                                                                                  |            |       |
| Edit the actions the quick step performs.                                                                     |            |       |
| Actions                                                                                                    |            |       |
| I New Message                                                                                                 | ~~         | ×     |
| To Ieveragelean@outlook.com; leveragelean@gmail.com;                                                          | ÷.         | 0     |
| Show O                                                                                                    | ptions 🗧   | ;     |

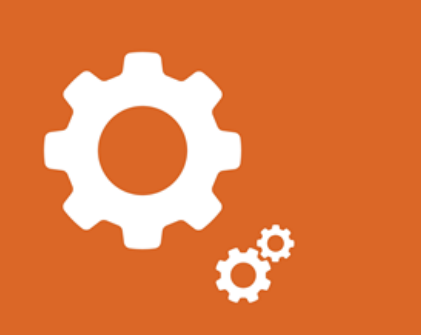

og Outlook

8. Click Show Options. More email settings will display that can be adjusted

 Update the Subject with [Attention Department]

10. In the Text field enter in Hello Department,

| • New Message     |                                                   | ~ X      |
|-------------------|---------------------------------------------------|----------|
| Т <u>о</u>        | leveragelean@outlook.com; leveragelean@gmail.com  | <b>9</b> |
|                   | Show Options                                      | ≈        |
| Т <u>о</u>        | leveragelean@outlook.com; leveragelean@gmail.com  |          |
|                   | Add Cc Add Bcc                                    |          |
| S <u>u</u> bject: | [Attention Department]                            |          |
| <u>F</u> lag:     | No Flag 🗸                                         |          |
| Importance:       | No Change 🗸                                       |          |
| Te <u>x</u> t:    |                                                   |          |
|                   | Auto <u>m</u> atically send after 1 minute delay. |          |
|                   | Add Cc Add Bcc                                    |          |
| S <u>u</u> bject: | [Attention Department]                            |          |

No Flag

No Change

Hello Department,

Automatically send after 1 minute delay.

2

Flag:

Text:

Importance:

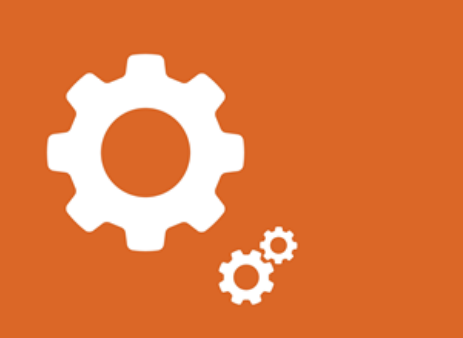

Outlook

0

11. Select a Shortcut key and enter a description in the Tooltip text field

12. Click your new Quick Step

| Ĕ  | Department Em To Manager To Manager Done | . < >  >     | Move    |
|----|------------------------------------------|--------------|---------|
|    | Quick Steps                              | ٦            |         |
| bc | Department Email<br>Send an email to the | l<br>ne Depa | artment |

| Shortcut key:         | Choose a shortcut 🗸             |  |
|-----------------------|---------------------------------|--|
| <u>T</u> ooltip text: | Send an email to the Department |  |
|                       |                                 |  |

13. A new email appears with the email recipients, subject field and email body updated

| ⁼■<br>Send | From <b>T</b> | brentschneider@leveragelean.com                  |
|------------|---------------|--------------------------------------------------|
|            | То            | leveragelean@outlook.com: leveragelean@gmail.com |
|            | Cc            |                                                  |
|            | Subject       | [Attention Department]                           |
|            |               |                                                  |

Hello Department,

Stay Awesome, Brent Schneider brentschneider@leveragelean.com

#### Thanks for reading Stay Awesome!

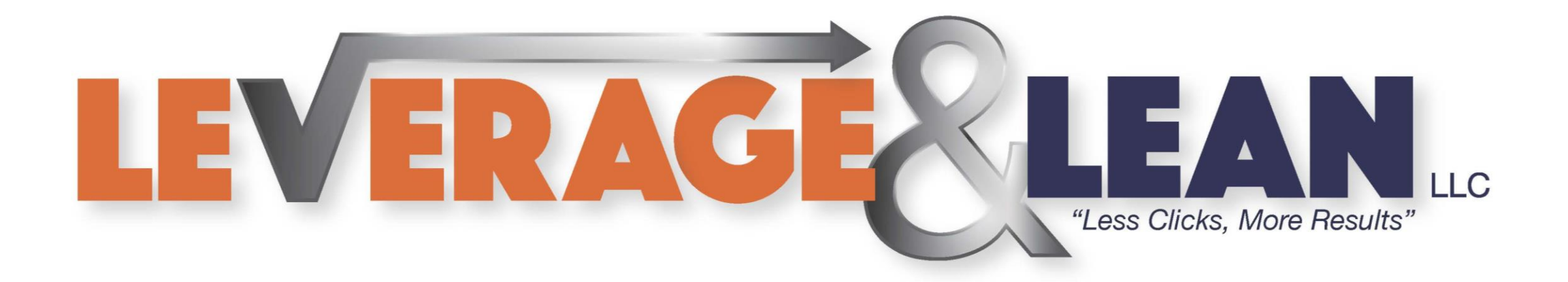

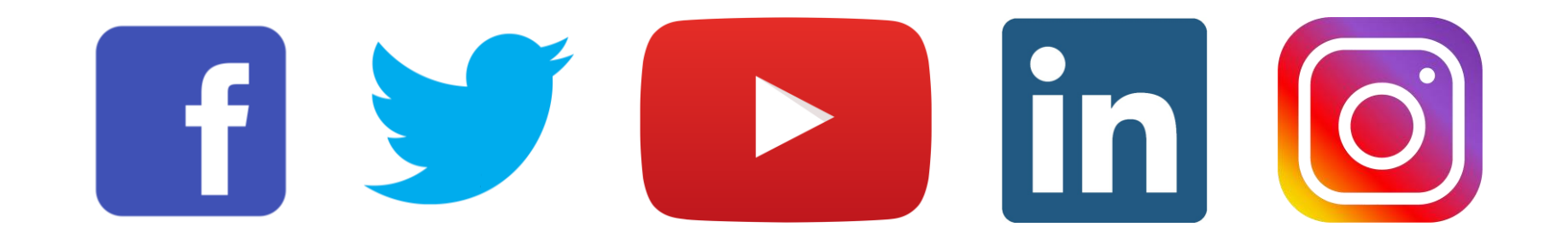